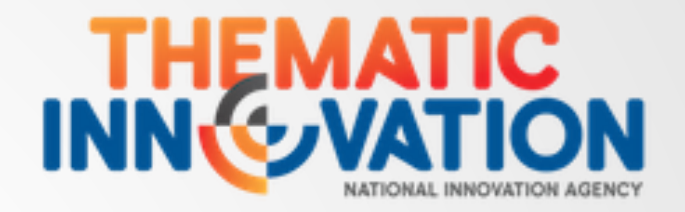

## คู่มือการลงทะเบียนและยื่นขอโครงการใหม่ โครงการนวัตกรรมแบบมุ่งเป้า (Thematic Innovation) ผ่านระบบ mis

โดย ฝ่ายนวัตกรรมเพื่อเศรษฐกิจ สำนักงานนวัตกรรมแห่งชาติ (องค์การมหาชน)

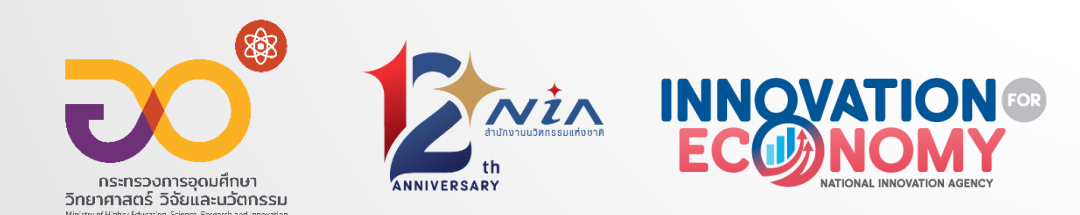

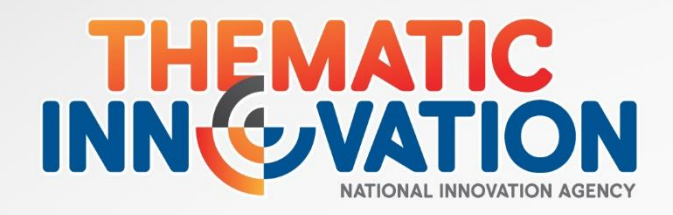

### TIMELINE

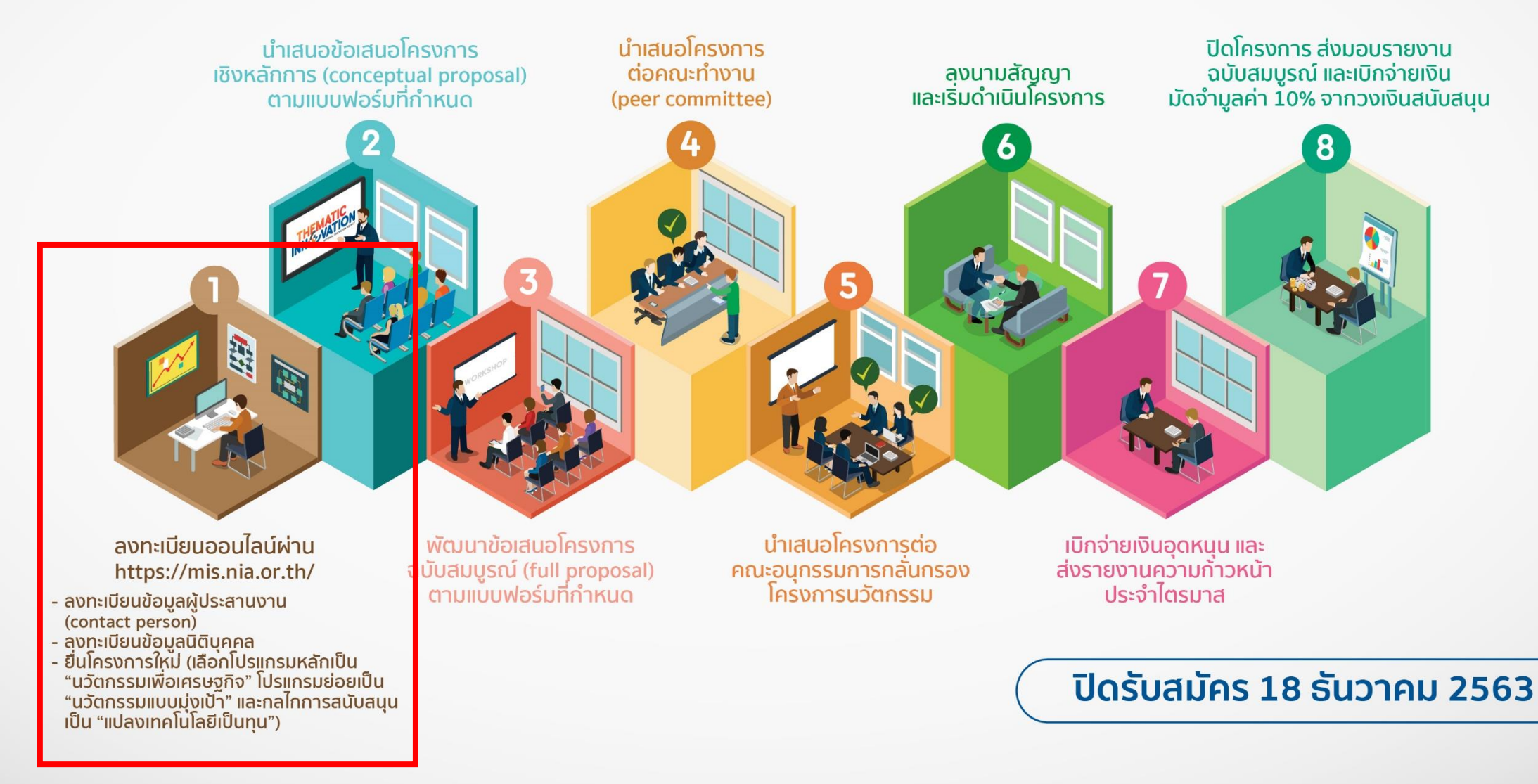

#### ขั้นตอนการลงทะเบียนและยื่นโครงการใหม่ ผ่านระบบ mis

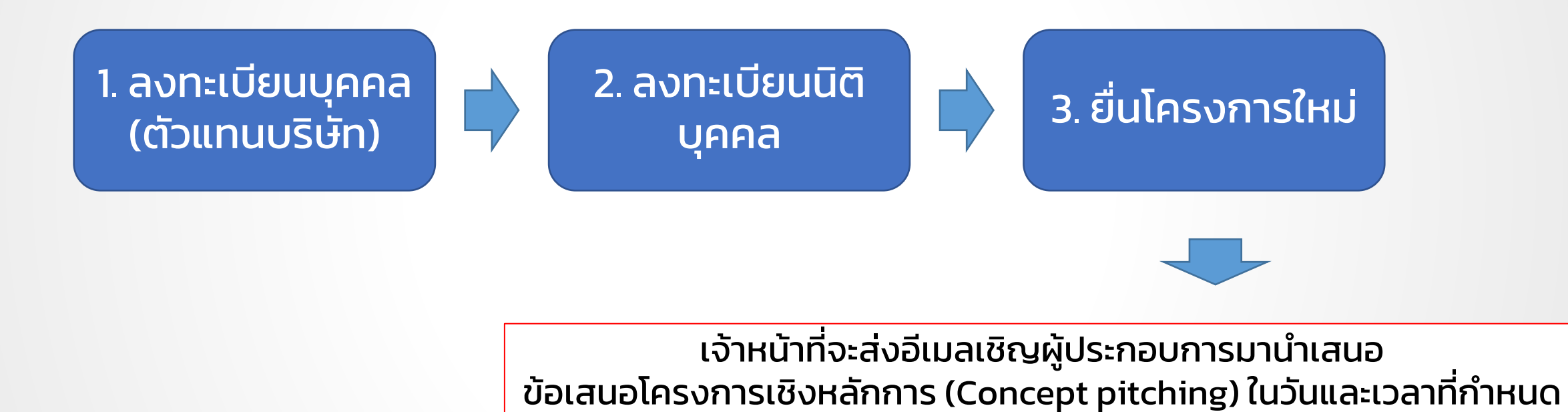

#### 1. ลงทะเบียนบุคคล (ตัวแทนบริษัท) https://mis.nia.or.th/ click ติดต่อเรา เข้าใช้งานระบบ สมัครสมาชิก **INNOVATION...MAKING** - CREATIVITY **VALUE REALIT**

#### 1. ลงทะเบียนบุคคล (ตัวแทนบริษัท)

2A

เข้าใช้งานระบบ

ติดต่อเรา

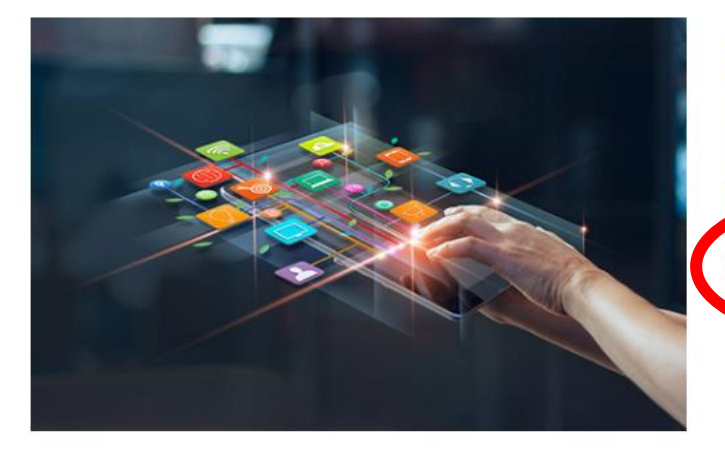

#### ลงทะเบียนสมาชิก เพื่อยื่นโครงการ

NIA ยังคงเดินหน้าการพัฒนานวัตกรรมให้สอดรับกับยุทธศาสต์ประเทศไทย 4.0 พร้อมบุ่งผลัก ดันให้ไทยเข้าสู่การเป็น "Innovation Nation" หรือ ประเทศแห่งนวัตกรรม และเพื่อสร้างโอกาส และความแตกต่างให้เกิดเป็นผลผลิตที่มีคุณค่าต่อเศรษฐกิจ NIA จึงได้กำหนดยุทธศาสตร์การ ดำเนินงานเพื่อมุ่ง "สร้าง" ความเปลี่ยนแปลงเชิงระบบที่นำไปสู่การเติบโตทางนวัตกรรมของ ประเศสนิปน์ไปอย่างสอดคล้องและเจ้ามีการเปลี่ยนแปลง

สมัครสมาชิก

สมัครสมาชิกเพื่อยื่นโครงการ

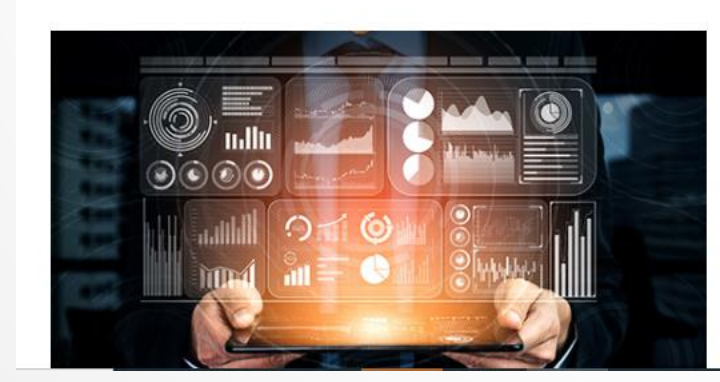

#### ลงทะเบียนสมาชิก เพื่อเป็นผู้ เชี่ยวชาญ (ISP)

NIA ยังคงเดินหน้าการพัฒนานวัตกรรมให้สอดรับกับยุทธศาสต์ประเทศไทย 4.0 พร้อมมุ่งผลัก ดันให้ไทยเข้าสู่การเป็น "Innovation Nation" หรือ ประเทศแห่งนวัตกรรม และเพื่อสร้างโอกาส และความแตกต่างให้เกิดเป็นผลผลิตที่มีคุณค่าต่อเศรษฐกิจ NIA จึงได้กำหนดยุทธศาสตร์การ ดำเนินงานเพื่อมุ่ง "สร้าง" ความเปลี่ยนแปลงเชิงระบบที่น่ำไปสู่การเติบโตทางนวัตกรรมของ ประเทศ และเป็นไปอย่างสอดคล้องและก้าวทันการเปลี่ยนแปลง

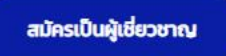

### 1. ลงทะเบียนบุคคล (ตัวแทนบริษัท)

|                                                                                                    | สำนักงานนวัตกรรมแห่งชาติ                                                                         | ເບັາໃ                                                                                           | ใช้งานระบบ สมัครสมาชิก ติดต่อเรา                                                                   |                                       |
|----------------------------------------------------------------------------------------------------|--------------------------------------------------------------------------------------------------|-------------------------------------------------------------------------------------------------|----------------------------------------------------------------------------------------------------|---------------------------------------|
| ลงทะเบียนผู้ประกอบกา                                                                                 | IS                                                                                               |                                                                                                 |                                                                                                    |                                       |
| อีเมล์ยูสเซอร์ผู้ใช้งาน                                                                              |                                                                                                  |                                                                                                 |                                                                                                    | ^                                     |
| อีเมล์ในการเข้าระบบ                                                                                  | <ul> <li>ั<br/>กรุณากรอกอีเมล์ที่ใช้งานในปัจจุบันเนื่องจากต้องมีการยืนยันตนผ่านอีเมล์</li> </ul> |                                                                                                 |                                                                                                    |                                       |
| รหัสผ่าน                                                                                             |                                                                                                  |                                                                                                 |                                                                                                    | ~                                     |
| รหัสผ่าน                                                                                             | *                                                                                                | ยืนยันรหัสผ่าน                                                                                  | *                                                                                                  |                                       |
| ข้อมูลตามบัตรประชาชน                                                                                 |                                                                                                  |                                                                                                 |                                                                                                    | <b>~</b>                              |
| เลขบัตรประชาชน<br>ชื่อ<br>เลขที่<br>หมู่บ้าน<br>ถนน<br>อ่าเภอ/เขต<br>รหัสโปรษณีย์<br>เบอร์มือถือ     | <ul> <li>หมู่ที่</li> <li>กรุณาเลือกอำเภอ/เขต</li> <li></li></ul>                                | คำนำหนัาชื่อ<br>นามสกุล<br>อาคาร<br>ชอย<br>จังหวัด<br>ตำบล/แขวง<br>เบอร์โทรศัพท์<br>เบอร์โทรสาร | <ul> <li>กรุณาเสือกคำนำหน้าชื่อ</li> <li>กรุณาเสือกจังหวัด</li> <li>กรุณาเสือกตำบล/แขวง</li> </ul> | · · · · · · · · · · · · · · · · · · · |
| ามออูกสามารถเป็นไปมัน                                                                                |                                                                                                  |                                                                                                 |                                                                                                    | · · · · ·                             |
| <ul> <li>เชขอมูลเดยวกนกบทอยู่ตามบตรประชาชน</li> <li>เลขที่</li> <li>หมู่บ้าน</li> <li>ถนน</li> </ul> | ลงทะเบียนเสร็จ ระบบจะส่งอีเเ                                                                     | มลยืนยันไปยังอีเมลขอ                                                                            | งผู้สมัครที่ลงทะเบียนไว้โดยอัตโนม่                                                                 | <u>ו</u> ת                            |

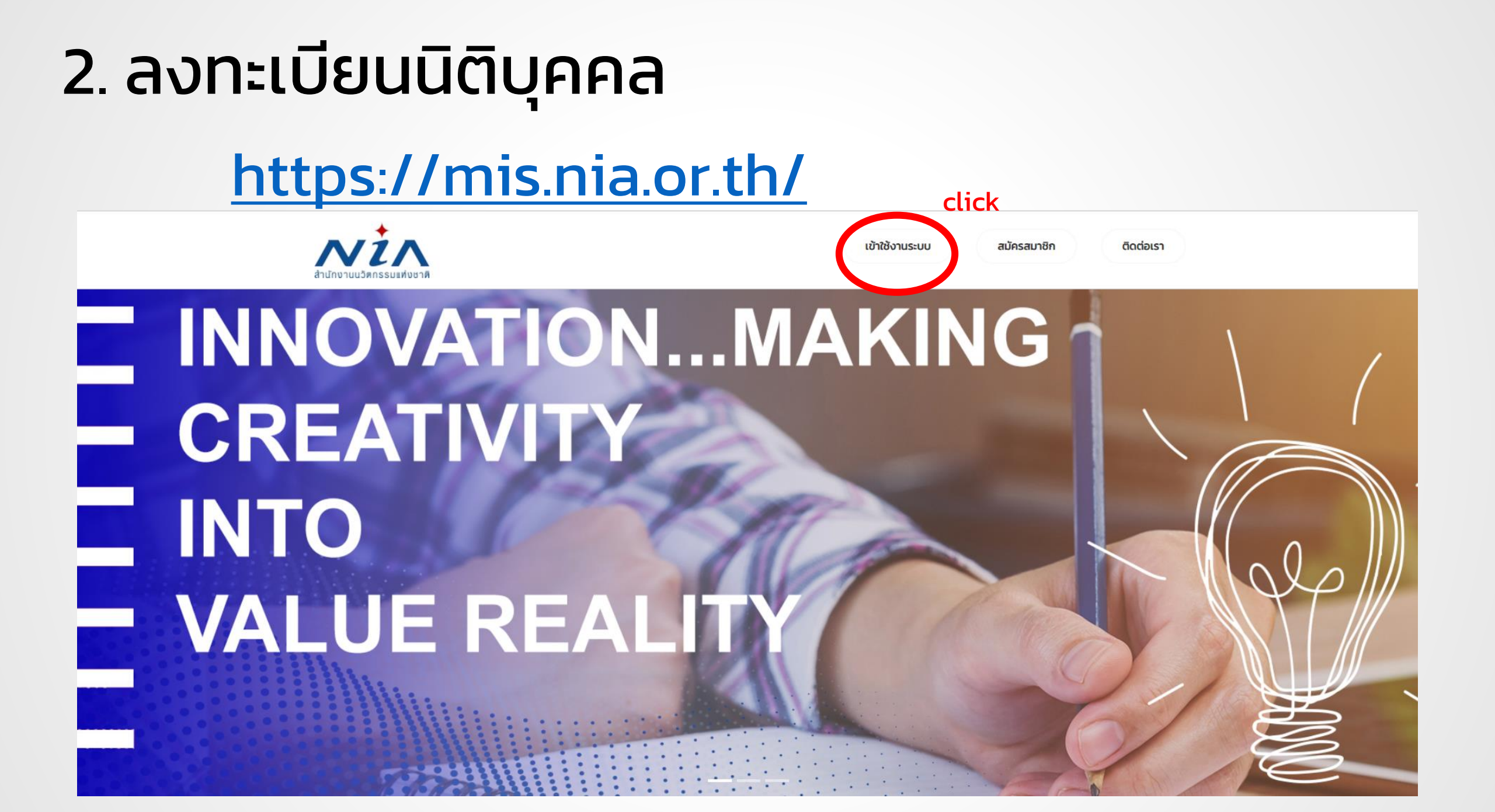

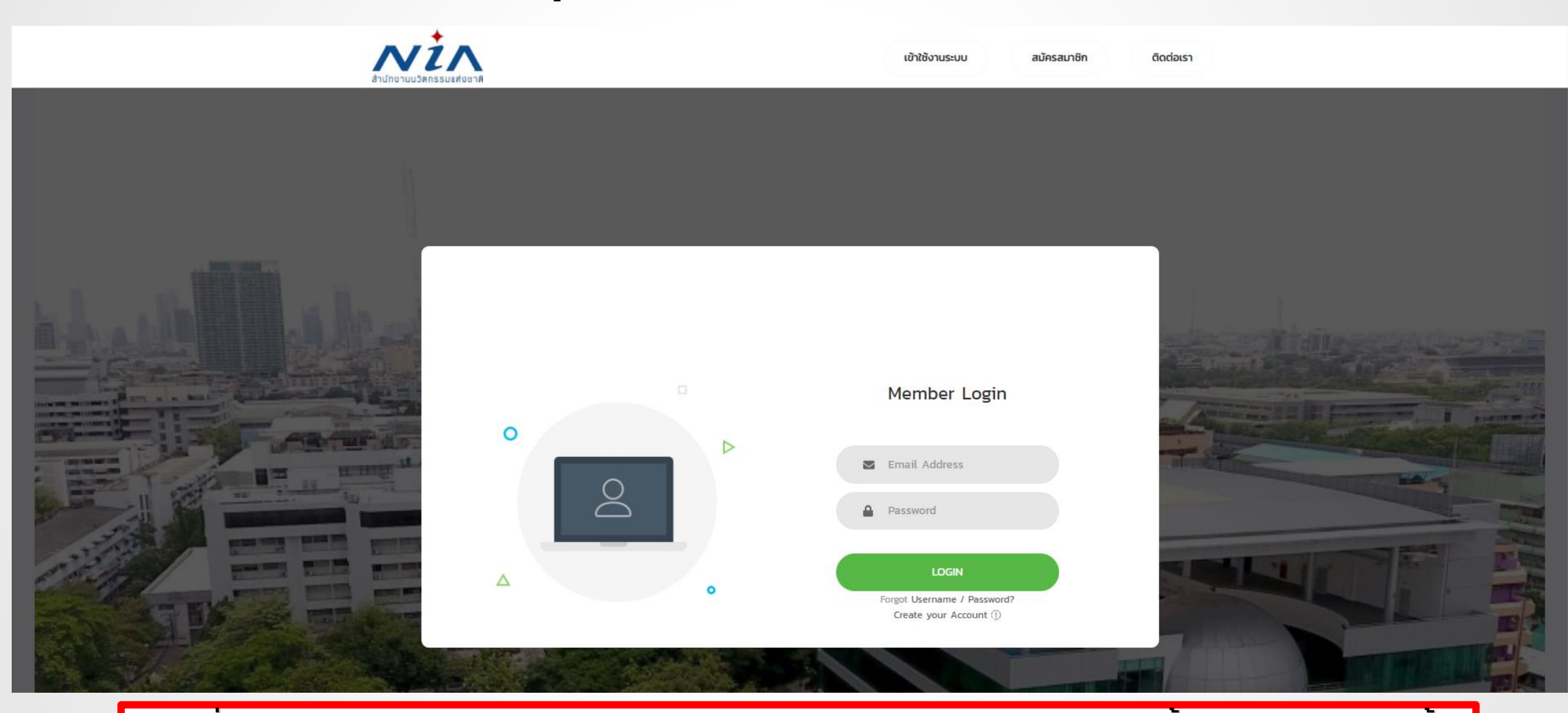

กรณีที่ไม่สามารถ login ได้ กรุณาลองกด Forget Username / Password แล้วตั้งรหัสผ่านใหม่อีกครั้ง

| สำนักงานนวัตกรรมแห่ง<br>ชาติ                                                                                       | ×                                                                                                 |                                           |                                                                                                    |                     | แจ้งเตือน                                             | 🕻 🥑 Hello jittrapon.online@gmail.com |
|----------------------------------------------------------------------------------------------------|---------------------------------------------------------------------------------------------------|-------------------------------------------|----------------------------------------------------------------------------------------------------|---------------------|-------------------------------------------------------|--------------------------------------|
| USER INFO <ul> <li>Dashboard</li> </ul> PROJECT <ul> <li>ยื่นโครงการใหม่</li> <li>พัฒนาข้อเสนอโครงการ •</li> </ul> | ld no: #6202-0007<br>จำนวนโครงการของท่าน :<br><b>1 โครงการ</b>                                    | โครงการที่เสร็จสิ้น :<br><b>O โครงการ</b> | NIA Dashboard<br>ยินดีต้อนรับเข้าสู่หน้าการทำงานหลักของท่าน<br>พื้นที่ในส่วนนี้เป็นการแสดงภาพรวมในการทำงาน<br>ซึ่งจะแสดงเฉพาะข้อมูลที่เกี่ยวกับท่านเท่านั้น |                     |                                                       |                                      |
| Download Document Back to Dashboard                                                                                | ท่านยังไม่มีข้อมูลบริษัท                                                                          |                                           | clic<br>เพิ่มข้อมูลบริษัท                                                                                                    | k                   |                                                       |                                      |
|                                                                                                    | <b>ໂຄຣ<b>ນ</b>ຄາຣ<br/>ກັ້<b>ນ</b>ເມດ ກຳລັນດຳເບັນກາຣ<br/><b>T62-05-102</b><br/>27 ພฤษກາຄມ 2562</b> | ระงับโครงการ เสร็จสิ้น                    |                                                                                                    | test<br>test        | การแจ้งเตือน                                          |                                      |
|                                                                                                    |                                                                                                   |                                           | นวัตกรรม                                                                                                    | การใช้ความรู้และควา | ามคิดสร้างสรรค์นำไปสู่การเปลี่ยนแปลงเพื่อก่อให้เกิดคุ | ณค่า (innovation:                    |

|   | _ | _ | _ |    | _ | _ |
|---|---|---|---|----|---|---|
|   | C |   |   | NI |   | n |
| U | 5 |   |   | IN |   | J |
|   |   |   |   |    |   |   |

PROJECT

#### เพิ่มข้อมูลนิติบุคคล

| Dashboard                 |                                         |            |                            |                     |   |                                       |
|---------------------------|-----------------------------------------|------------|----------------------------|---------------------|---|---------------------------------------|
| ROJECT                    | ข้อมูลนิติบุคคลตามเอกสารรับรองบริษ      | ษัท        |                            |                     |   | ^                                     |
| 🧧 ยื่นโครงการใหม่         | คำนำหน้าบริษัท                          | * [1       | กรุณาเลือกคำนำหน้าบริษัท 🔹 | คำลงท้ายบริษัท      |   | ์ ไม่มีค่ำลงท้ายบริษัท 👻              |
| ີ ພັດແມ່ນນີ້ວາ ກາວໂດຣນດວຣ | ชื่อบริษัท (ไทย)                        | *          |                            | ชื่อบริษัท (อังกฤษ) | * |                                       |
|                           | เลขทะเบียนการค้า                        | *          |                            | เลขที่              |   | หมู่ที่                               |
|                           | อาคาร                                   |            |                            | หมู่บ้าน            |   |                                       |
| Download Document         | ชอย                                     |            |                            | ถนน                 |   |                                       |
| Back to Dashboard         | จังหวัด                                 | * [1       | กรุณาเลือกจังหวัด 🔹        | อำเภอ/เขต           | * | · · · · · · · · · · · · · · · · · · · |
|                           | ตำบล/แขวง                               | *          | Ŧ                          | รหัสไปรษณีย์        | * |                                       |
|                           | เบอร์โทรศัพท์                           |            |                            | เบอร์มือถือ         |   |                                       |
|                           | เบอร์โทรสาร                             |            |                            |                     |   |                                       |
|                           |                                         |            |                            |                     |   |                                       |
|                           | ที่อยู่สถานประกอบการที่สามารถติดต่อ     | อได้       |                            |                     |   | * .<br>*                              |
|                           | 🗌 ใช้ข้อมูลเดียวกับข้อมูลนิติบุคคลตามเอ | อกสารรับระ | องบริษัท                   |                     |   |                                       |
|                           | เลขที่                                  |            | หมู่ที่                    | อาคาร               |   |                                       |
|                           | หมู่บ้าน                                |            |                            | ឋភម                 |   |                                       |
|                           | ถนน                                     |            |                            | จังหวัด             | * | กรุณาเลือกจังหวัด 💌                   |
|                           | อำเภอ/เขต                               | *          | •                          | ตำบล/แขวง           | * |                                       |
|                           | รหัสไปรษณีย์                            | * _        |                            | เบอร์โทรศัพท์       |   |                                       |
|                           | เบอร์มือถือ                             | *          |                            | เบอร์โทรสาร         |   |                                       |
|                           |                                         |            |                            |                     |   |                                       |
|                           | ประเภทธุรกิจของท่าน                     |            |                            |                     |   | · ·                                   |

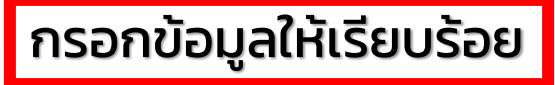

| ประเภทธุรกิจของท่าน                                                                                                    |                 |                                                                              |                            |                                                        |                    | ~               |
|----------------------------------------------------------------------------------------------------|-----------------|------------------------------------------------------------------------------|----------------------------|--------------------------------------------------------|--------------------|-----------------|
| นิติบุคคลท่านจัดอยู่ในสาขาธุรกิจใด (หลัก)<br>นิติบุคคลท่านจัดอยู่ในสาขาธุรกิจใด (รอง)<br>ท่านเป็นสมาชิกของหอการค้าไทย หรือ สมาพันธ์ SME ไทย                                                       | *               | กรุณาเลือกสาขาธุรกิจหลัก<br>                                                 | ม 🔵 สมาพันธ์ SME ไทย 🔵 ไ   | ไม่ใช่ทั้งสาม                                          |                    | *               |
| รายชื่อคณะกรรมการและรายชื่อผู้มีสิทธิ์ลงนามตามข้อมูลเอกล                                                                                                    | สารรับรองบริษัท |                                                                              |                            |                                                        |                    | ~               |
| หากเป็นผู้มีสิทธ์ลงนามต้องระบุจำนวนหุ้นและเลือกว่ามีสัณชาติไทยหรือไป<br>จำนวนหุ้นรวมต้องรวมกันได้ 100% เท่านั้น<br>ข้อมูลผู้มีสิทธิ์ลงนามที่ระบุมาต้องสอดคล้องกับข้อมูลในการเซ็นสัณณากับ สนช.<br> |                 |                                                                              |                            |                                                        |                    | เพิ่มรายชื่อ    |
| มีสิทธิ์ลงนาม คำนำหน้า ซึ่                                                                                                    | ชื่อ            | นามสกุล                                                                      |                            | มีสัญชาติไทย                                           | จำนวนหุ้น (ร้อยละ) |                 |
| 🗌 กรุณาเลือกคำนำหน้าชื่อ 💌                                                                                                    |                 |                                                                              |                            |                                                        |                    | ⑪               |
| เอกสารใบรับรองบริษัท (รองรับไฟล์ PDF ท่านั้น)<br>หนังสือบริคณห์สนธิ (รองรับไฟล์ PDF ท่านั้น)                                                                                                    |                 | คลิกหรือลากไฟล์มาวางไว้ที่นี้เพื่อทำ<br>คลิกหรือลากไฟล์มาวางไว้ที่นี้เพื่อทำ | าการอัปโหลด<br>าการอัปโหลด | 🕒 เอกสารใบรับรองบริษัท.pdf<br>🕒 หนังสือบริคณห์สนธิ.pdf |                    |                 |
| เพิ่มรายชื่อผู้มีสิทธิ์ใช้งานระบบ                                                                                                    |                 |                                                                              |                            |                                                        |                    | • เพิ่มเรายที่อ |
| สำดับ คำนำหน้า ชื่อ                                                                                                    | นามสกุล         | uəsînsศัพท์<br>Click                                                         | เบอร์มือถือ                | อีเมล                                                  | รหัสผ่าน           |                 |
|                                                                                                    |                 | บันทึก ล้างข้อมูล                                                            | ย้อนกลับ                   |                                                        |                    |                 |
| กรุณาเตรียมเอกสาร                                                                                                    | รแนบ ได้แก      | า่ (1) หนังสือรับรอง                                                         | บริษัท (2) หเ              | <b>ม</b> ังสือบริคณห์สเ                                | ເຣົ ໃนรูປແບ        | U pdf           |

| สำนักงานนวัตกรรมแห่ง<br>ชาติ                                                       | ×                                                                                       |                                                                                                    | แจ้งเดือน 📢 😏 Hello jittrapon.online@gmail                                        |  |  |  |  |
|------------------------------------------------------------------------------------|-----------------------------------------------------------------------------------------|----------------------------------------------------------------------------------------------------|-----------------------------------------------------------------------------------|--|--|--|--|
| USER INFO<br>Dashboard<br>PROJECT Click<br>ยิ่นโครงการใหม่<br>Digiti เป็นโครงการ 🗸 | ld no: #6202-0007<br>จำนวนโครงการของท่าน : โครงการที่เสร็จสั้น :<br>1 โครงการ O โครงการ | NIA Dashboard<br>ยินดีต้อนรับเข้าสู่หน้าการทำงานหลักของท่าน<br>พื้นที่ในส่วนนี้เป็นการแสดงภาพรวมในการทำงาน<br>ซึ่งจะแสดงเฉพาะข้อมูลที่เกี่ยวกับท่านเท่านั้น |                                                                                   |  |  |  |  |
| Download Document Back to Dashboard                                                | ท่านยังไม่มีข้อมูลบริษัท                                                                |                                                                                                    |                                                                                   |  |  |  |  |
|                                                                                    | <b>โครงการ</b><br>ทั้งหมด กำลังดำเนินการ ระงับโครงการ เสร็จสิ้น                         |                                                                                                    | การแจ้งเตือน                                                                      |  |  |  |  |
|                                                                                    | <b>T62-05-102</b><br>27 พฤษภาคม 2562                                                    | te                                                                                                    | est<br>test                                                                       |  |  |  |  |
|                                                                                    |                                                                                         | นวัตกรรม การใช้ค                                                                                                    | วามรู้และความคิดสร้างสรรค์นำไปสู่การเปลี่ยนแปลงเพื่อก่อให้เกิดคุณค่า (innovation: |  |  |  |  |

#### USER INFO

Dashboard

#### PROJECT

- 📃 ยื่นโครงการใหม่
- 问 พัฒนาข้อเสนอโครงการ 🔹

Download Document

Back to Dashboard

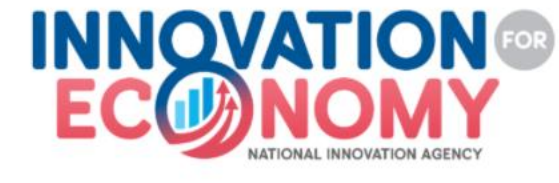

โอกาสการพัฒนาธุรกิจนวัตกรรมผ่านการเชื่อมโยงเครือข่ายทั้งด้านเทคโนโลยีและการเงินเพื่อสร้างการเติบโตอย่างยั่งยืน

#### นวัตกรรมเพื่อเศรษฐกิจ

#### **นวัตกรรมมุ่งเป้า** ระยะเวลาในการรับสมัคร 1 ตุลาคม 2563 ถึง 18 ธันวาคม 2563

#### **นวัตกรรมมุ่งเป้า** ระยะเวลาในการรับสมัคร 1 ตุลาคม 2563 ถึง 18 ธันวาคม 2563

#### นวัตกรรมแบบเปิด

ระยะเวลาในการรับสมัคร 1 ตุลาคม 2563 ถึง 30 ธันวาคม 2563

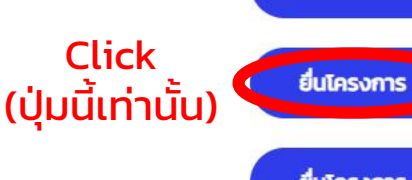

ยื่นโครงการ

ยื่นโครงการ

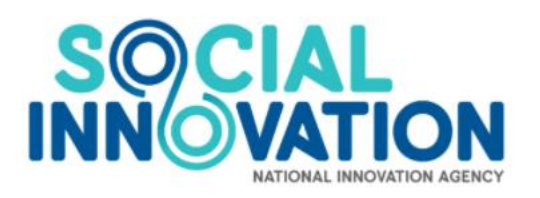

นวัตกรรมเพื่อสังคม (Social Innovation) หมายถึง กิจกรรม ผลิตภัณฑ์ หรือบริการใหม่ ที่มุ่งตอบสนองความต้องการของสังคมเป็นหลัก โดยมีการพัฒนาและเผยแพร่ผ่านองค์กร เพื่อสังคม" (Mulgan, 2007) ซึ่งมีส่วนช่วยในการพัฒนาสังคม ชุมชน และสิ่งแวดล้อม เพื่อเกิดประสิทธิภาพและประสิทธิผลในการช่วยยกระดับคุณภาพชีวิต หรือเป็นกลไกลำคัญที่ช่วยเสริมสร้าง ความเป็นธรรมและลดความเหลื่อนล้ำที่เกิดขึ้นในสังคม มีผลกระทบในระดับชุมชน หรือส่งผลกระทบเป็นวงกว้าง ดังนั้นนวัตกรรมสังคม จึงเป็นกลยุทธ์ใหม่ที่ทั่วโลกให้ความสำคัญ ในการนำนวัตกรรม เพื่อการแก้ปัญหาสังคม โดยเป็นกระบวนการ เครื่องมือ การดำเนินงาน หรือสิ่งต่างๆ ที่จะทำให้สังคมดีขึ้น และตอบโจทย์ความต้องการของสังคม โดยไม่จำกัดขอบเขต หรือความหมายในการดำเนิน งาน เพื่อให้เกิดการคิดสร้างสรรค์อย่างเป็นระบบ

#### นวัตกรรมเพื่อสังคม

**นวัตกรรมมุ่งเป้า ("โครงการหมู่บ้านนวัตกรรมเพื่อสังคม" และ "โครงการนวัตกรรม** สำหรับเมืองและชุมชน") ระยะเวลาในการรับสมัคร 1 ตุลาคม 2563 ถึง 16 พฤศจิกายน 2563

นวัตกรรมแบบเปิด

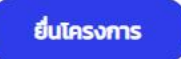

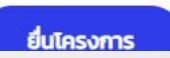

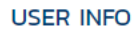

😐 Dashboard

#### PROJECT

- 🧧 ยื่นโครงการใหม่
- 问 พัฒนาข้อเสนอโครงการ 🔻
- Download Document
  - Back to Dashboard

| ยื่นโครงการ นวั       | ัตกรรมเพื่อเศรษฐกิจ   |                                        |                           |              |                            |         |   |  |  |
|-----------------------|-----------------------|----------------------------------------|---------------------------|--------------|----------------------------|---------|---|--|--|
| ม้อมูลผู้ยื่นโครงการ  |                       |                                        |                           |              |                            |         | ~ |  |  |
| ชื่อ-สกอ              | มายอิตรกกเ อิรกลสมโชด |                                        | ភ                         | iua          | iittranon online@gmail.com |         |   |  |  |
| เวยซี่                |                       | uid                                    | 2                         | 2025         | Junaportontine@gman.com    |         |   |  |  |
|                       | 212                   | nůu                                    |                           |              |                            |         |   |  |  |
| หมูบาน                |                       |                                        | ö                         | ้อย          |                            |         |   |  |  |
| ถนน                   | 51                    |                                        | จ                         | NRDO         | กรุงเทพมหานคร              |         |   |  |  |
| อาเภอ/เขต             | บอมบราบศตรูพาย        |                                        | C                         | กบล/แขวง     | JOLINWASUNS                |         |   |  |  |
| รหสเบรษณย             | 10100                 |                                        | ll                        | มอรเทรศพท    |                            |         |   |  |  |
| เบอร์มิอถือ           | 0983722883            | รหัสโครง                               | งการ เอาไว้               | ว้สำหรับจ    | องเวลานำเสนอใน             | กายหลัง |   |  |  |
| ายละเอียดโครงการ      |                       | Utilities.                             |                           |              |                            |         | ~ |  |  |
|                       |                       |                                        |                           |              |                            |         |   |  |  |
| รหัสโครงการ           | T63-10-10             | 01                                     | Tuleneeuu                 | 150 U.5m     |                            | คม 2563 |   |  |  |
| ชื่อโครงการภาษาไทย    | *                     |                                        | เบรแกรมค                  | าลก = นวิตร์ | กรรรมเพอเครษฐกจ            |         |   |  |  |
| ชื่อโครงการภาษาอังกฤษ | * test                |                                        | 🥒 โปรแกรมย                | ย่อย = นวัตร | กรรมแบบมุ่งเป้า            |         |   |  |  |
| โปรแกรมหลัก           | นวัตกรรม              | เพื่อเศรษฐกิจ                          | ี กลไกการใ                | ้ห้ทุน = แปล | งเทคโนโลยีเป็นทุน          |         |   |  |  |
| โปรแกรมย่อย           | นวัตกรรม              | มุ่งเป้า                               |                           | 1            | · · ·                      |         |   |  |  |
| สาขาหลัก              | * ธุรกิจนวั           | ตกรรมอาหาร                             |                           |              |                            |         | • |  |  |
| สาขารอง               | * บริการที่ข          | ขับเคลื่อนด้วยข้อมู <sub>่</sub>       |                           |              |                            |         | • |  |  |
| กลไกการให้ทุน         | . แปลงเทย             | คโนโลยีเป็นทุน                         |                           |              |                            |         |   |  |  |
| ประเภทธุรกิจ          | * SMEs                | 🔾 Statup 🔵 อื่น ๆ                      |                           |              |                            |         |   |  |  |
| รายละเอียดโครงการ     | * 🖯 🗖 D               |                                        | m 🖬 🔺 🖈                   |              |                            |         |   |  |  |
|                       | BI                    | U 5 × x <sup>2</sup> \$ T <sub>x</sub> | E := ··· ··· ··· ··· ···· |              | ¶4 話-                      |         |   |  |  |
|                       |                       |                                        |                           |              |                            |         |   |  |  |
|                       |                       | a casa ta c                            | -2.5.5                    |              |                            |         |   |  |  |
|                       | กรอกขอมูลเหเรยบรอย    |                                        |                           |              |                            |         |   |  |  |
|                       |                       |                                        |                           |              |                            |         |   |  |  |

ข้อมูลผู้เชี่ยวชาญ (ISP)

|   | ชื่อ       | นามสกุล       | อีเมลผู้ใช้งาน              | หน่วยงาน                                        | ความมเชี่ยวชาณสำดับหนึ่ง                         | ความเชี่ยวชาณลำดับสอง                     |
|---|------------|---------------|-----------------------------|-------------------------------------------------|--------------------------------------------------|-------------------------------------------|
|   |            |               |                             |                                                 |                                                  |                                           |
|   | พืชณะ      | สิทธีอมร      | pitchaya@cp.eng.chula.ac.th | จุฬาลงกรณ์มหาวิทยาลัย                           | Computer Graphics/3D Printing                    | Computer Hardware                         |
|   | phawaran   | suwansantisuk | phawaran@gmail.com          | Nofa techsolution co.,ltd                       | นวัตกรรมสังคม และ การแพทย์                       | นวัตกรรมการบริหาร                         |
| 0 | Archan     | Naksorn       | archanology24@gmail.com     | Niramis Co-Creating Space                       | ออกแบบผลิตภัณฑ์หัตถอุตสาหกรรม                    | ออกแบบอุตสาหกรรม                          |
|   | ชินีกาญจน์ | วิริยะชัยพร   | chineekarn.v@gmail.com      | Wang-O-Suth Pharmacy Business                   | Sales, Marketing, and Market Access              | Pharmaceutical Science                    |
|   | พงษ์ศักดิ์ | ทาตะนาม       | phongsaktha@gmail.com       | G-ABLE co.ltd.,                                 | Speech Technology                                | AI Chatbot                                |
|   | จิติศักดิ์ | พูนศรีสวัสดิ์ | jitisakpoon@hotmaiLcom      | กรมการแพทย์แผนไทยและการแพทย์ทางเลือก            | Clinical research เวชศาสตร์ป้องกันด้านผู้สูงอายุ | นวัตกรรมการดูแลสุขภาพ                     |
|   | อรรถกร     | อาสนคำ        | at.kham88@gmaiLcom          | มหาวิทยาลัยเชียงใหม่                            | การจัดการด้านพลังงาน (พลังงานแสงอาทิตย์)         | การดักจับอนุภาคฝุ่นควัน                   |
|   | กรกต       | สุวรรณรัตน์   | sukorakot@gmail.com         | มหาวิทยาลัยวลัยลักษณ์                           | Computer Innovation Design                       | Internet of Things Application Design     |
| 0 | รฤต        | อภิสิทธิวงศ์  | tarit.a@rsu.ac.th           | คณะเทคโนโลยีอาหาร มหาวิทยาลัยรังสิต             | กระบวนการแปรรูปอาหาร                             | ออกแบบผังโรงงาน                           |
|   | สุพิณ      | แสงสุข        | supin.t@chula.ac.th         | สำนักวิชาทรัพยากรการเกษตร จุฟาลงกรณ์มหาวิทยาลัย | วัสดุศาสตร์                                      | พลังงานและสิ่งแวดล้อม                     |
|   |            |               |                             | click                                           | Page Size: 10 • 1 to 10 of 559 Items             | s  44 < Page <u>1</u> of <b>56 &gt; ▶</b> |
|   |            |               | บันทึก                      | ล้างข้อมูล ย้อนกลับ                             |                                                  |                                           |

กดบันทึกข้อมูล ทั้งนี้ ไม่จำเป็นต้องมีชื่อที่ปรึกษา (ISP) ก็สามารถยื่นโครงการใหม่ได้

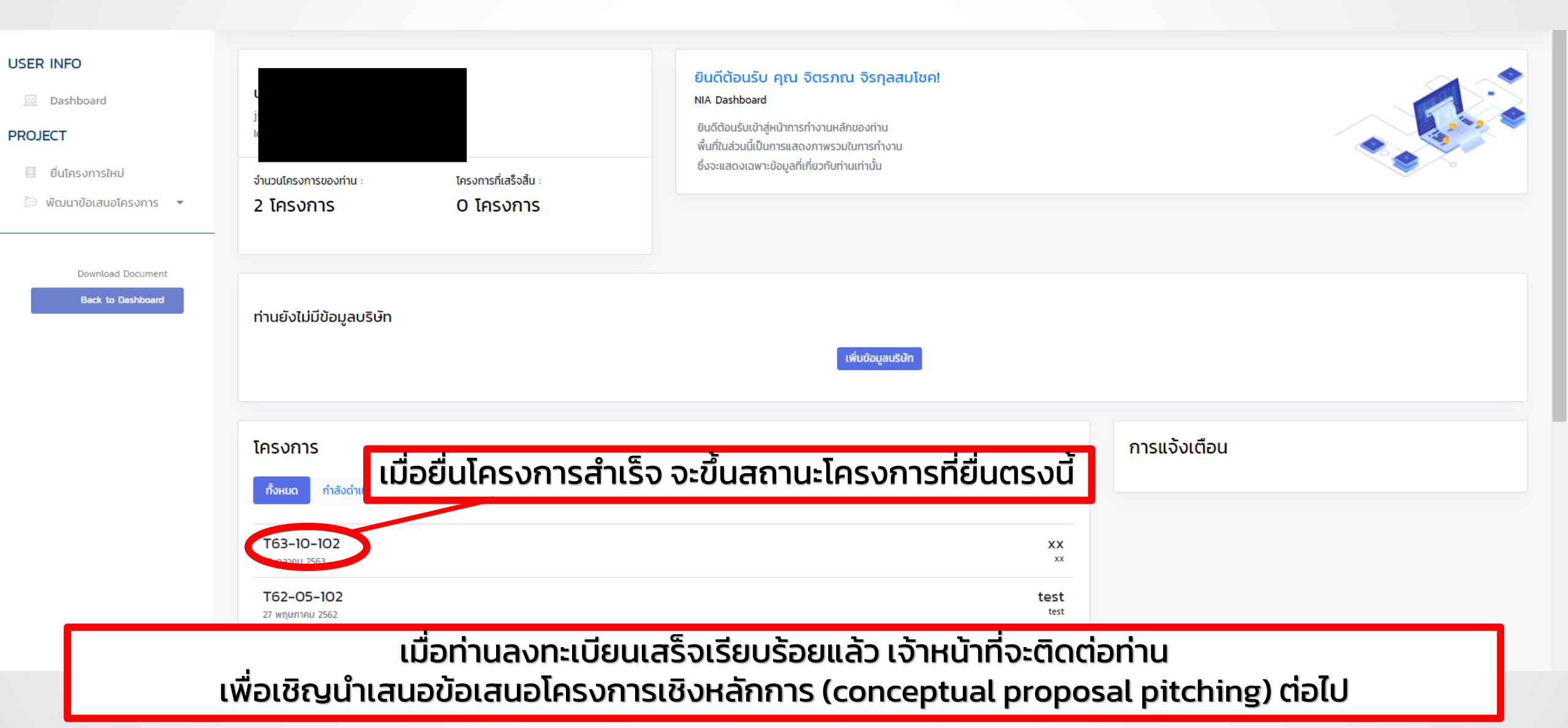